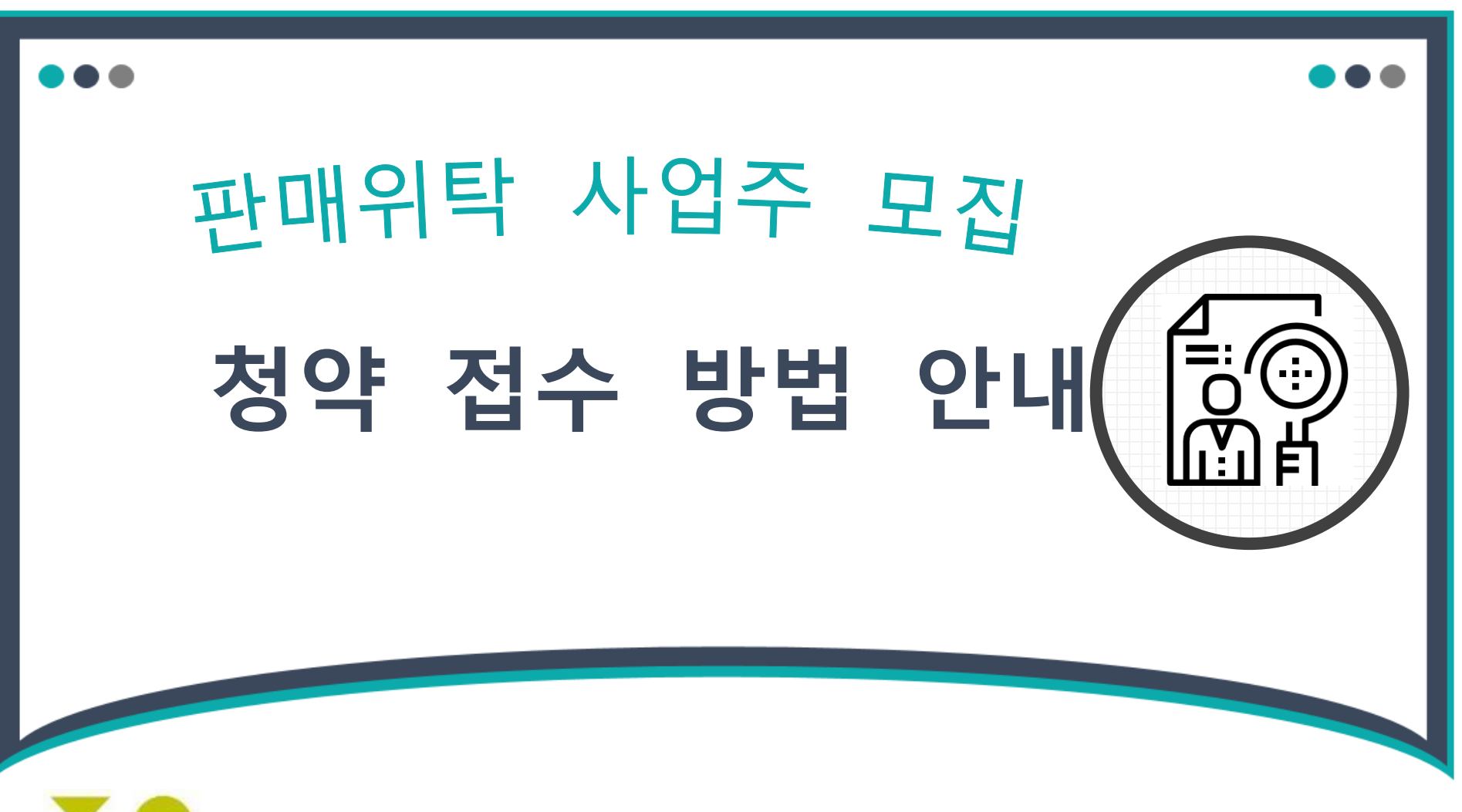

 ※本 방법 안내는 청약지원자의 이해를 돕기 위해 제공되며, 삼성물산의 허락 없이 외부로 무단 배포를 금합니다.

#### 2 SAMSUNG C&T

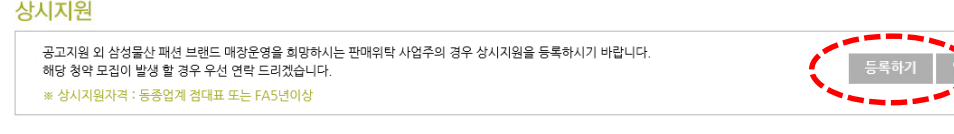

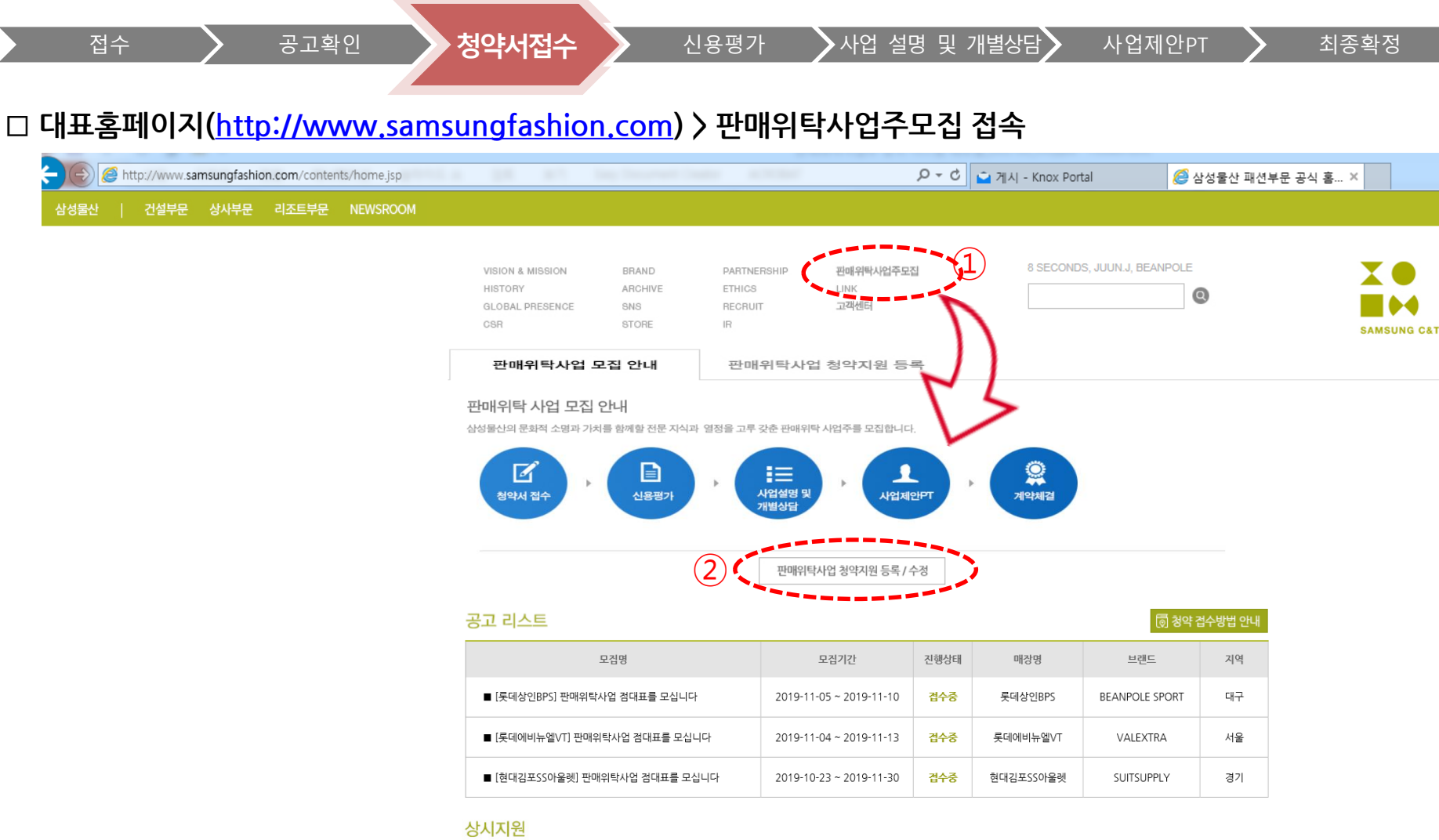

접수

청 약 자

# 청약 접수 방법 안내 (개인정보 및 본인인증)

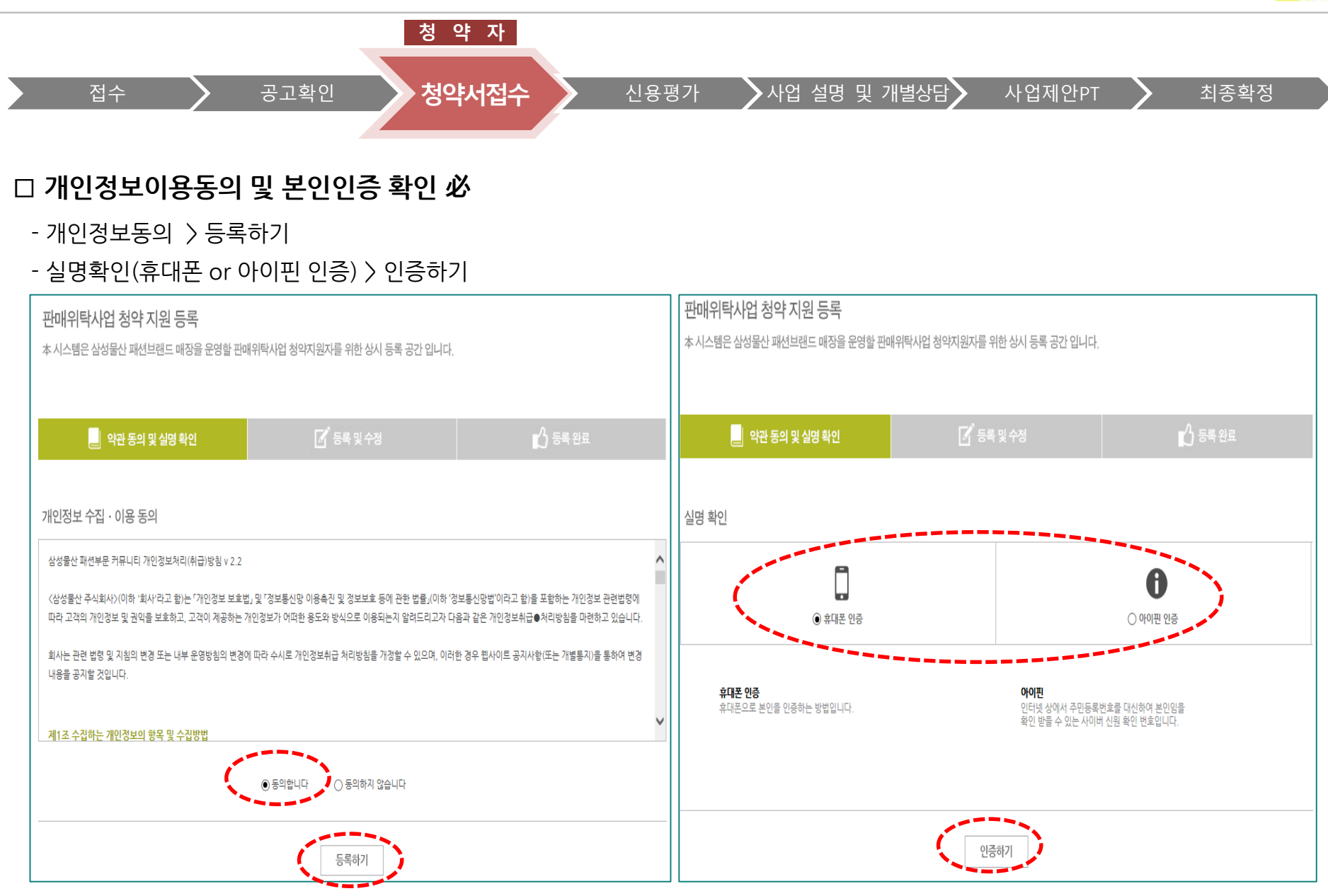

# 청약 접수 방법 안내 (공고지원)

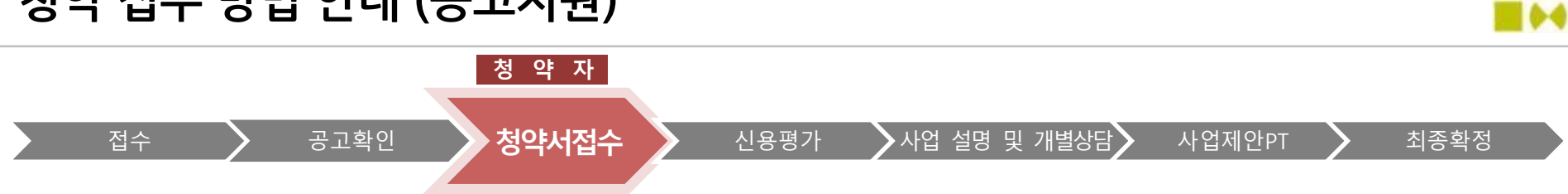

### □ 공고지원 - 해당공고 확인 > 기본정보사항 입력 > 청약 세부사항 입력 > 등록完

(1) 해당공고 확인 > 청약등록

공고지원

🗑 청약 접수방법 안내

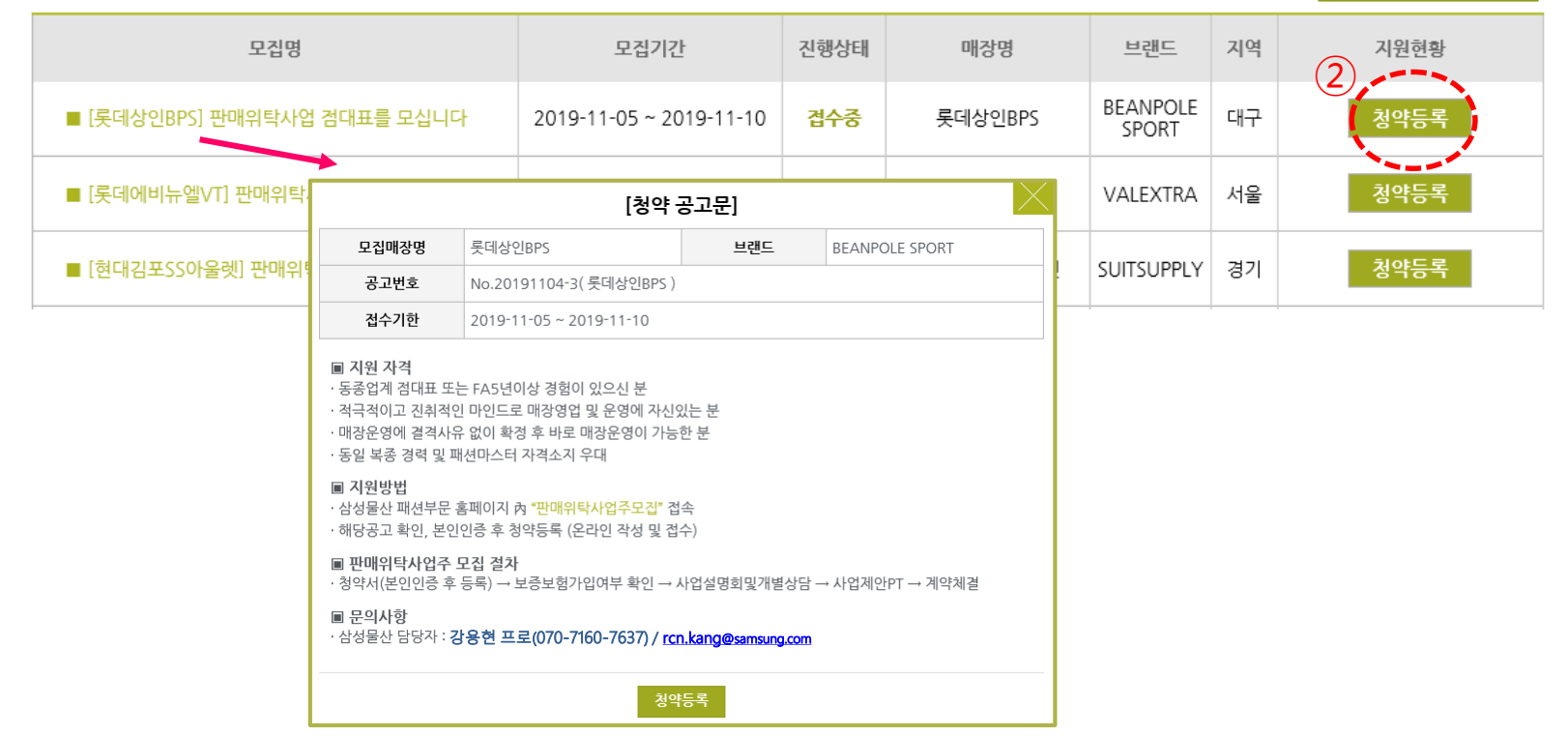

5

| 주요경력                                        |          |             |     |     |            |     |      |     |           | •  | * 표시 필수 입력사항    |  |  |
|---------------------------------------------|----------|-------------|-----|-----|------------|-----|------|-----|-----------|----|-----------------|--|--|
| * 복종(대)                                     | ==선택== * |             |     |     | * 브랜드      |     | *구분  |     |           |    | ==선택== *        |  |  |
| * 연매출                                       |          |             |     |     |            |     |      |     |           |    |                 |  |  |
| * 근무기간                                      |          | ~ ● 퇴직 ○ 근무 |     |     | ★ 근무매장     |     |      |     | * 직위 ==선택 |    | Ĕ <u>₩</u> == × |  |  |
| ※ 각 항목 입력후 "추가"버튼을 클릭하세요. + <mark>추가</mark> |          |             |     |     |            |     |      |     |           |    |                 |  |  |
| 복종                                          |          | 브랜드명        | 매장명 | 구분  | 시작일        | 종료일 | 근무년수 | 연매출 | M/S순위     | 직위 | 수정 및 삭제         |  |  |
| 아동                                          |          | 00          | 00  | 백화점 | 2017-08-02 |     | 0.12 | 100 | 1위        | SM | 수정 삭제           |  |  |
|                                             |          |             |     |     |            |     |      |     |           |    |                 |  |  |

📝 기본정보 인적사항 \* 표시 필수 입력사항 ★성명 0ŀ ◆ 주요경력 \*생년월일 19 ★성별 ○남 ◉여 \* 연락처 - 111 0111 \* 이메일 0 02 - 복종, 브랜드, \* 최종학력 -\* 최종학교명 \* 핸드폰 010 -1231 1234 \* 거주지 서울시 ▼ 강남구 -

本 시스템은 삼성물산 패션브랜드 매장을 운영할 판매위탁사업 청약지원자를 위한 상시 등록 공간 입니다.

◆ 인적사항

- 성명, 생년월일,성별

최종학력, 거주지 등

입력 후 "추가 " 클릭

연락처,이메일

근무기간 등

## (2) 기본사항등록 입력

판매위탁사업 청약 지원 등록

주 0 겨려

### □ 공고지원 - 해당공고 확인 〉 기본정보사항 입력 〉 청약 세부사항 입력 〉 등록完

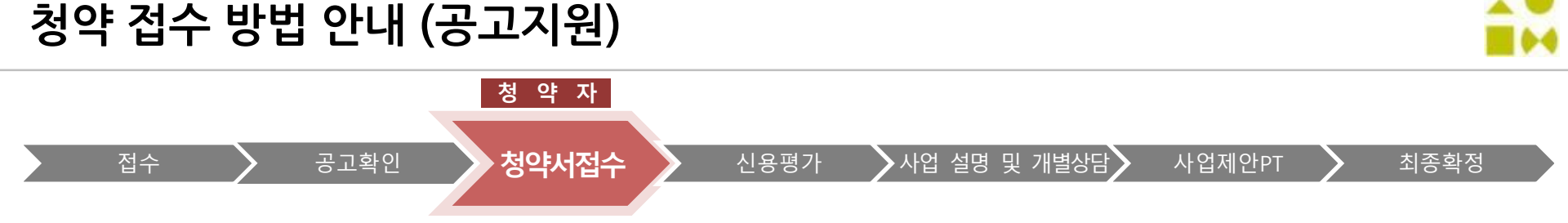

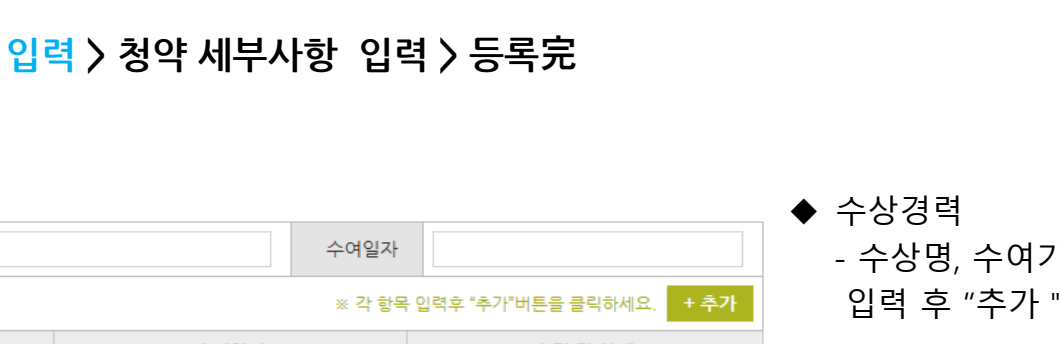

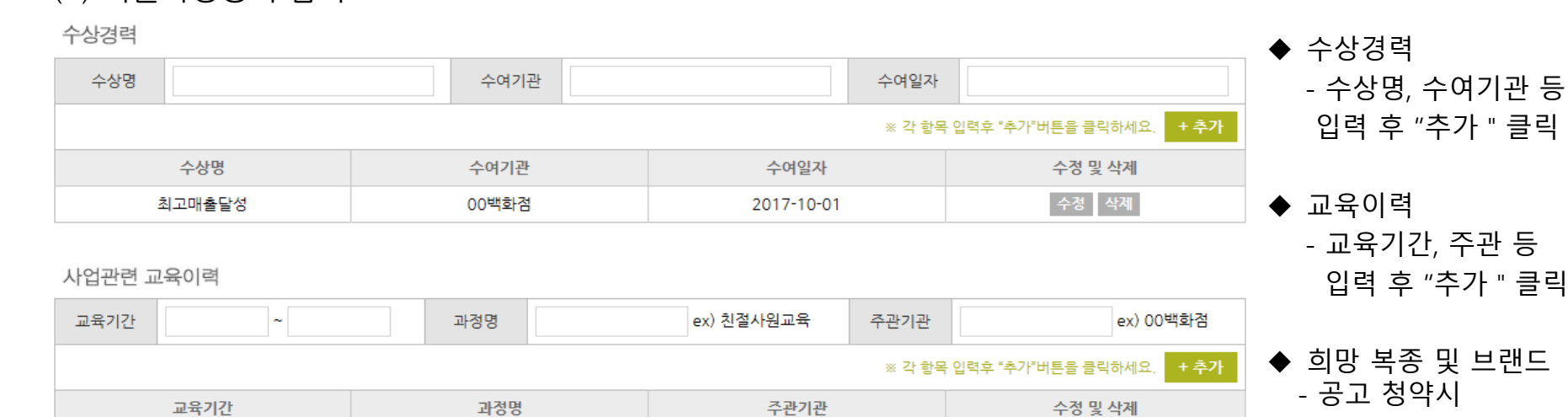

00백화점

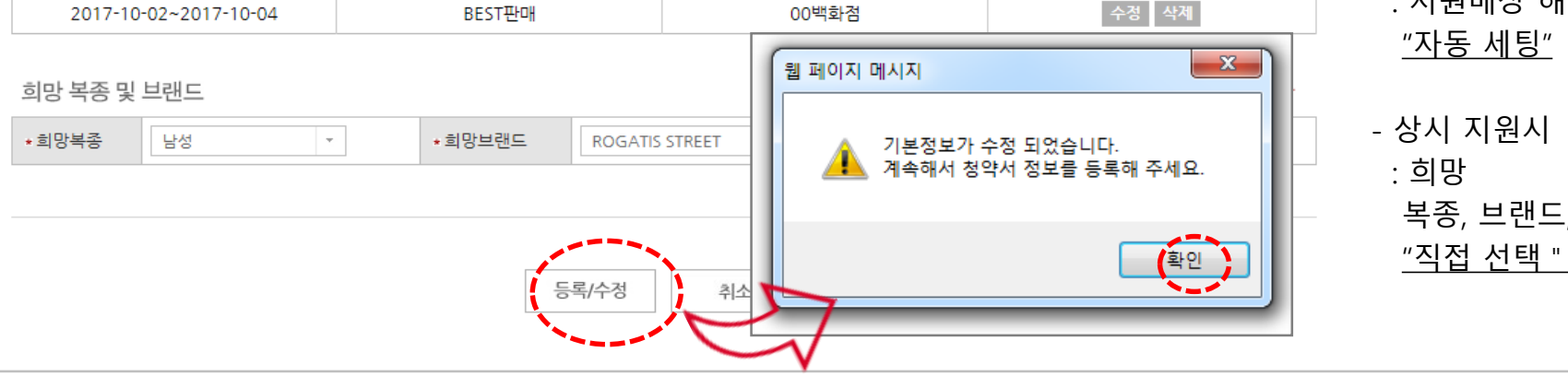

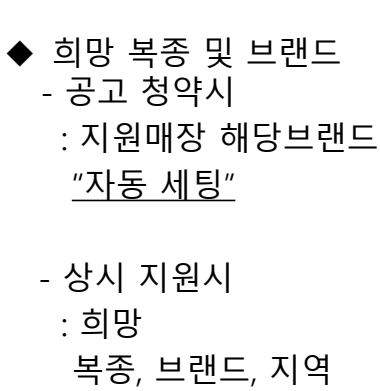

# 청약 접수 방법 안내 (공고지원)

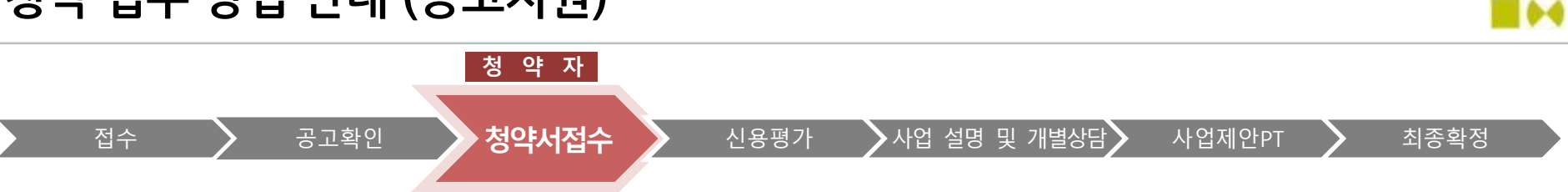

### □ 공고지원 - 해당공고 확인 〉 기본정보사항 입력 〉 청약 세부사항 입력 〉 등록完

BEST판매

### (2) 기본사항등록 입력

2017-10-02~2017-10-04

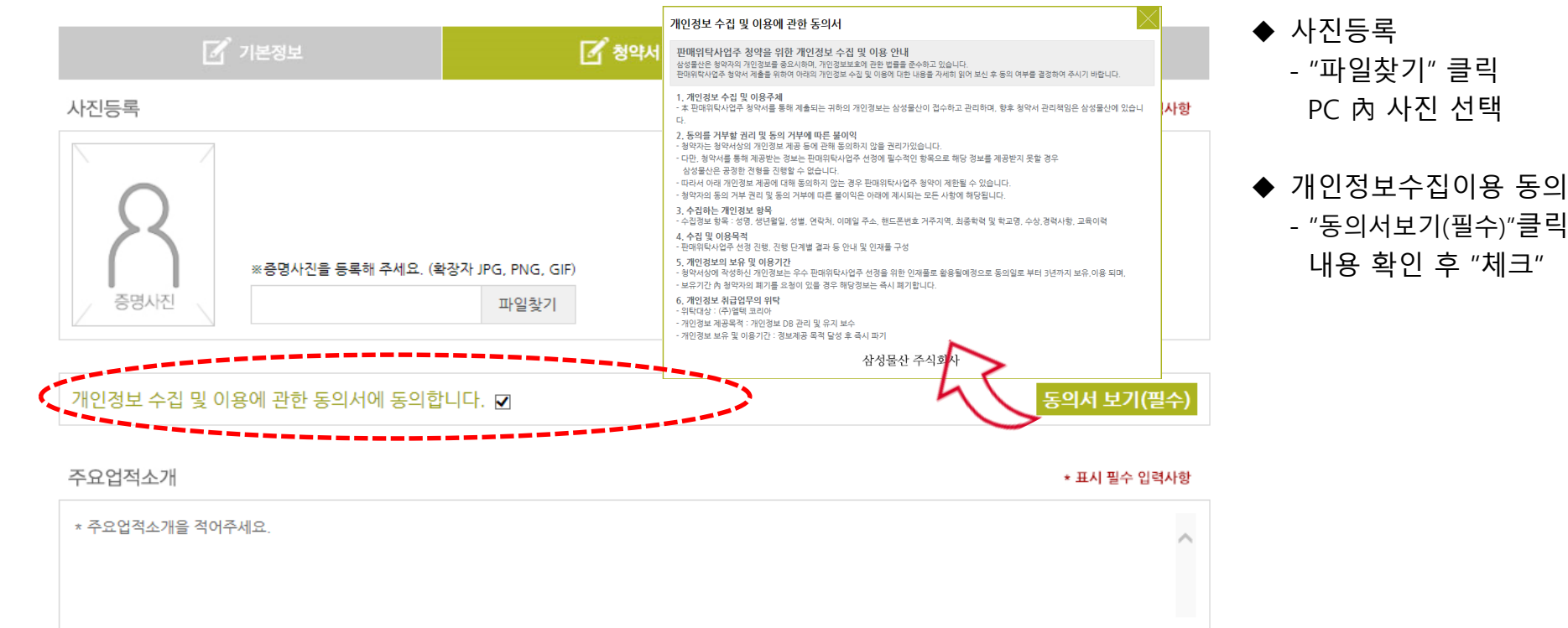

本 시스템은 삼성물산 패션브랜드 매장을 운영할 판매위탁사업 청약지원자를 위한 상시 등록 공간 입니다.

판매위탁사업 청약 지원 등록

(3) 청약등록 (사진등록, 정보동의,주요업적,영업계획 및 전략 등)

### □ 공고지원 - 해당공고 확인 > 기본정보사항 입력 > 청약 세부사항 입력 > 등록完

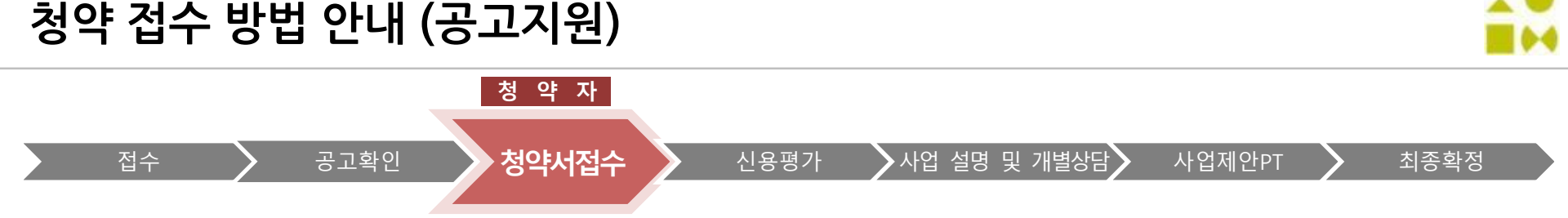

## 청약 접수 방법 안내 (공고지원)

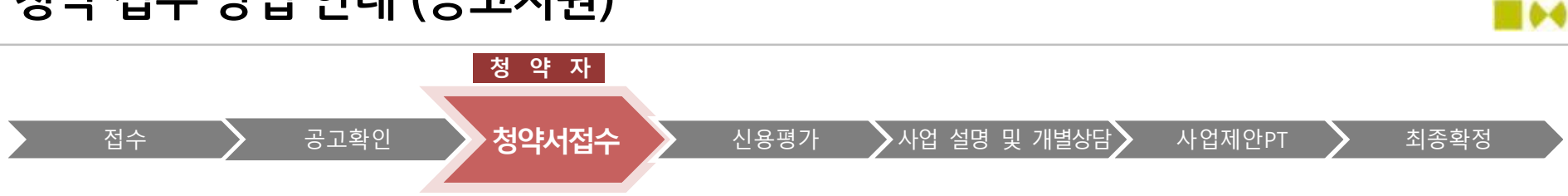

#### □ 공고지원 - 해당공고 확인 > 기본정보사항 입력 > 청약 세부사항 입력 > 등록完

#### (3) 청약등록 (사진등록, 정보동의, 주요업적,영업계획 및 전략 등)

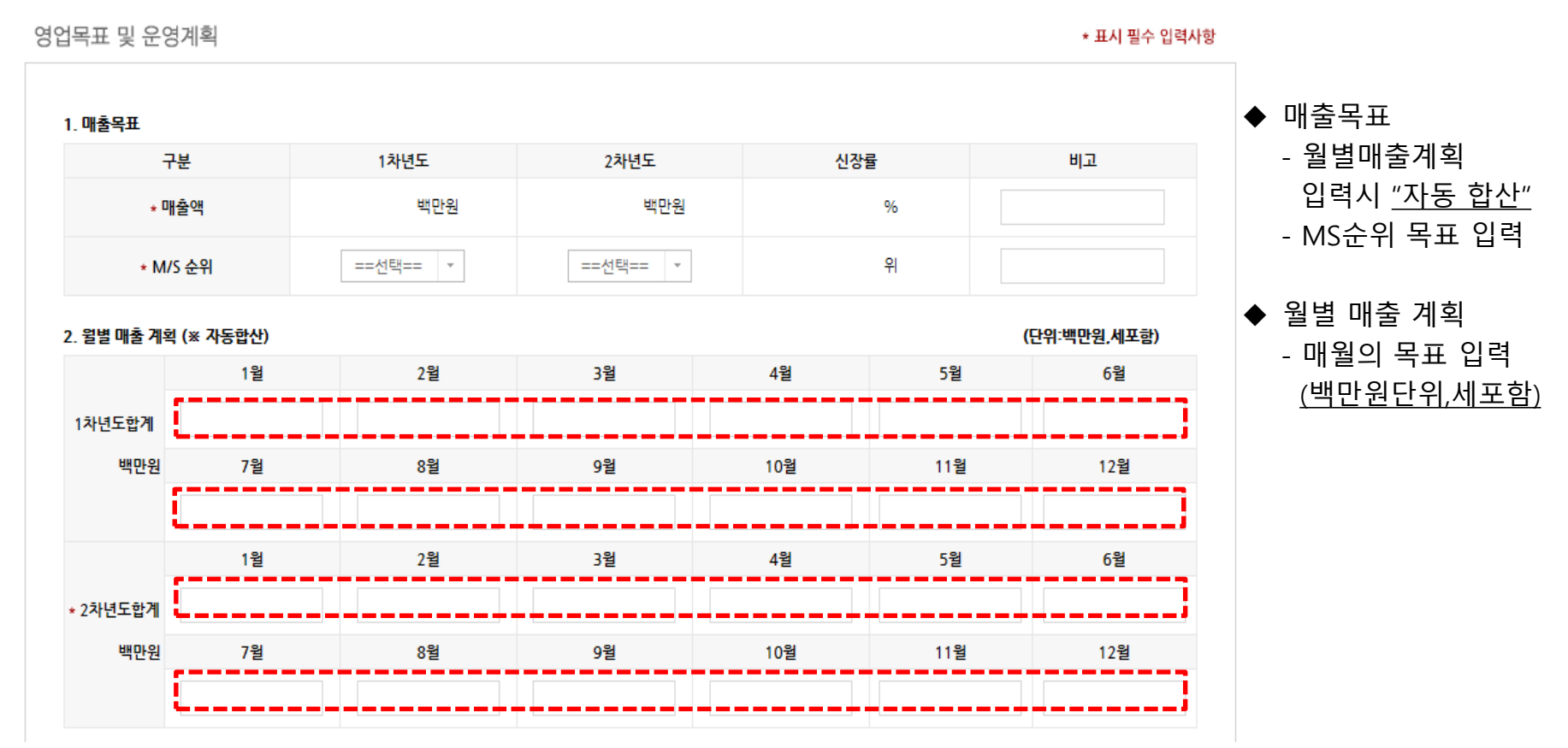

T 💼

# 청약 접수 방법 안내 (공고지원)

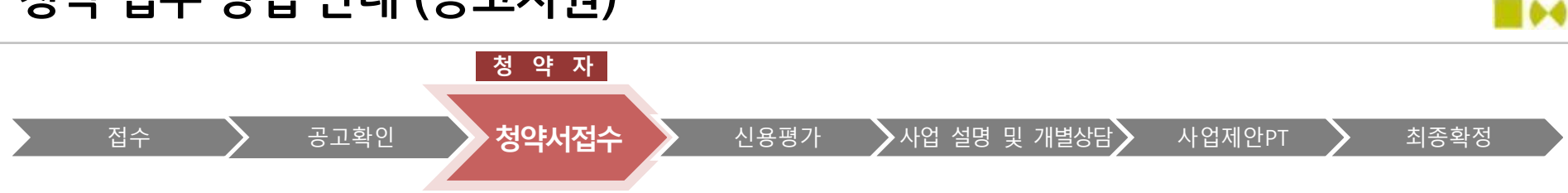

#### □ 공고지원 - 해당공고 확인 > 기본정보사항 입력 > 청약 세부사항 입력 > 등록完

### (3) 청약등록 (사진등록, 정보동의, 주요업적,영업계획 및 전략 등)

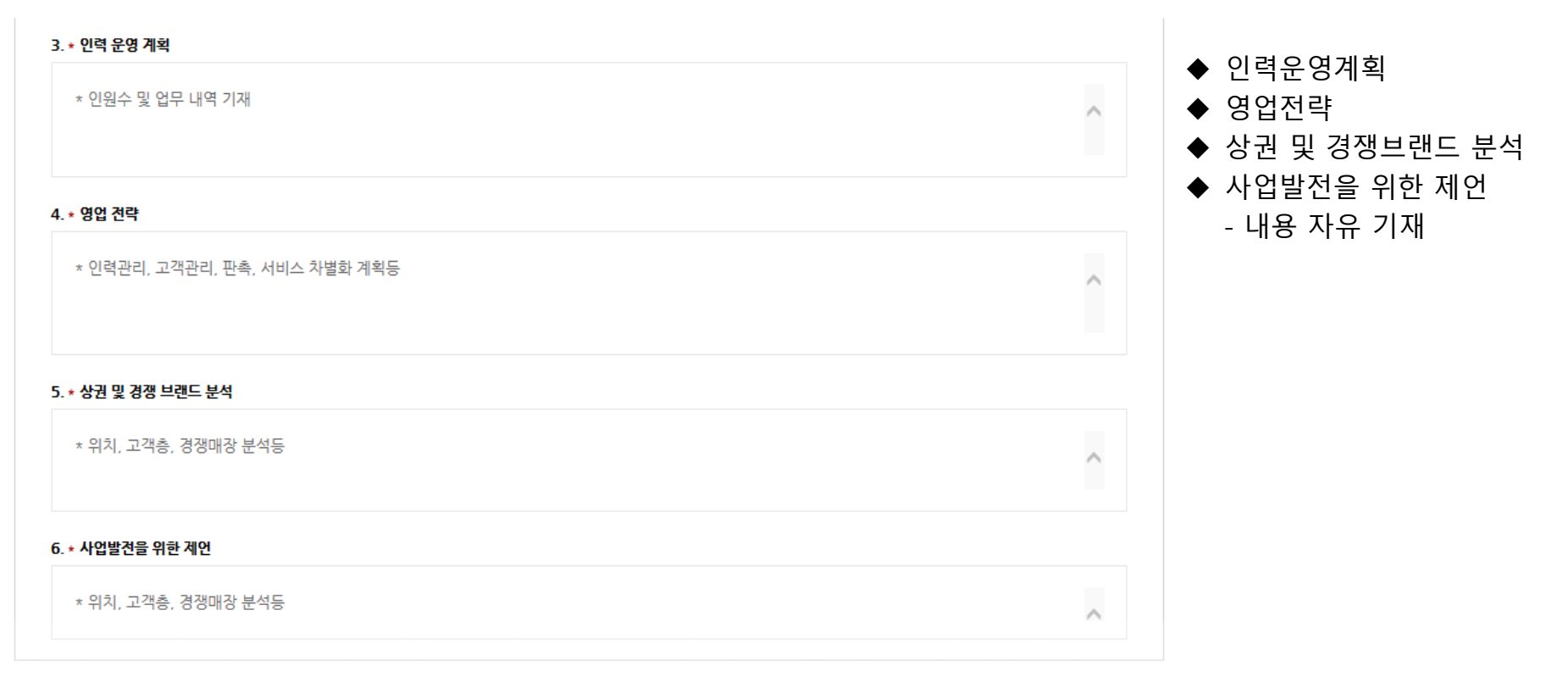

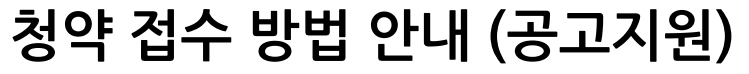

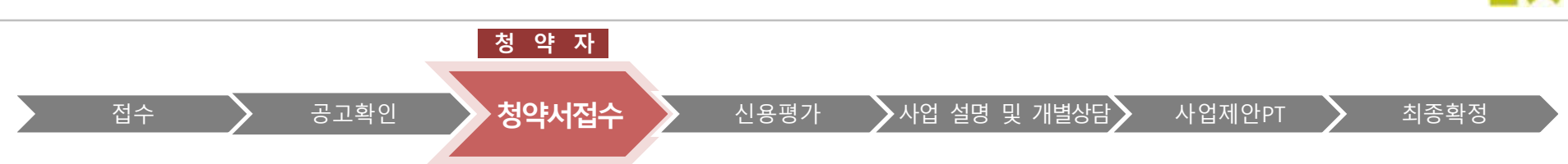

### □ 공고지원 - 해당공고 확인 > 기본정보사항 입력 > 청약 세부사항 입력 > 등록完

### (3) 청약등록 (정보동의,사진등록,주요업적,영업계획 및 전략 등)

판매위탁사업 청약 지원 등록

本 시스템은 삼성물산 패션브랜드 매장을 운영할 판매위탁사업 청약지원자를 위한 상시 등록 공간 입니다.

| 📝 기본정보                          | 📝 청약서 등록    | <u> </u> | 완료                                                                                |          |                                                                                                |    |                       |  |  |  |
|---------------------------------|-------------|----------|-----------------------------------------------------------------------------------|----------|------------------------------------------------------------------------------------------------|----|-----------------------|--|--|--|
| 4. * 영업 전략                      |             | _        | 판매위탁사업 모집 안내 판매                                                                   | 위탁사업 청약지 | 원 등록                                                                                           |    |                       |  |  |  |
| - 항목별 내용 기재 후 "등록" 클릭           |             |          | <b>판매위탁사업 청약 지원 등록</b><br>本시스템은 삼성물산 패션브랜드 매장을 운영할 판매위탁사업 청약지원자를 위한 상시 등록 공간 입니다. |          |                                                                                                |    |                       |  |  |  |
| ※ 입력 중 기재내용 보관을<br>위한 "임시저장" 활용 |             |          | 🗹 기본정보                                                                            |          | 🗹 청약서 등록                                                                                       |    | <mark>८</mark> ) 등록완료 |  |  |  |
|                                 |             |          | 드로 와르                                                                             |          |                                                                                                |    |                       |  |  |  |
|                                 |             |          | 5국 진포                                                                             |          |                                                                                                |    |                       |  |  |  |
| 6. * 사업발견을 위한 제언                |             |          |                                                                                   |          | 폭● 등록이 완료되었습니다                                                                                 |    |                       |  |  |  |
| * 위치, 고객층, 경쟁매장 분석등             | E           |          |                                                                                   | 공고미<br>※ | 등록이 완료되었습니다.<br>감사합니다.<br>바감 이후 개별 연락 드릴 예정이오니 참고하시기 바랍니<br>문의사항 : 영업지원센타 강용현 프로 070-7130-7637 | ÷. |                       |  |  |  |
| 임시                              | N장 등록/수정 취소 |          |                                                                                   |          | 확인                                                                                             |    |                       |  |  |  |

64

#### SAMSUNG C&T 11

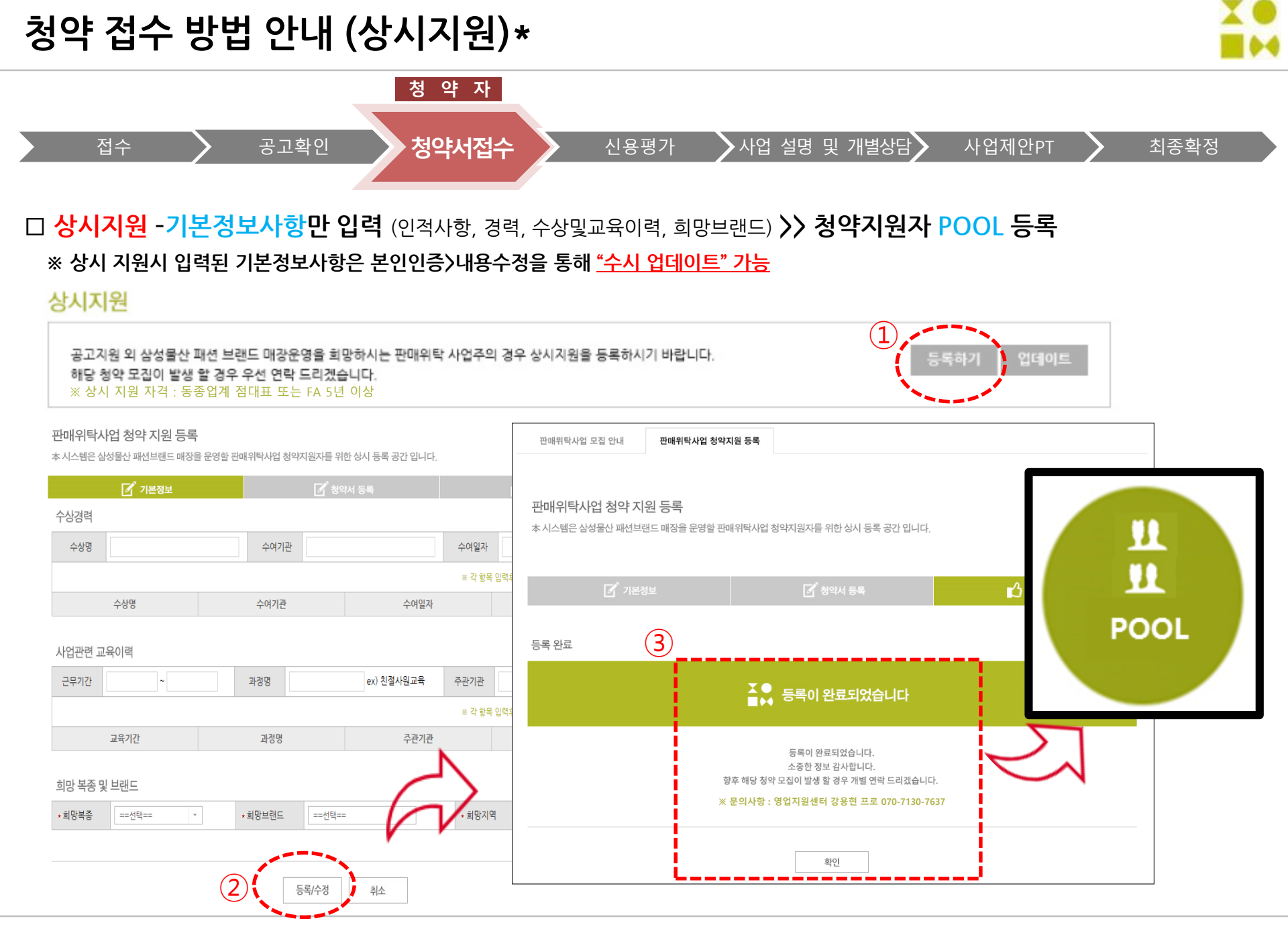

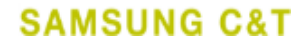

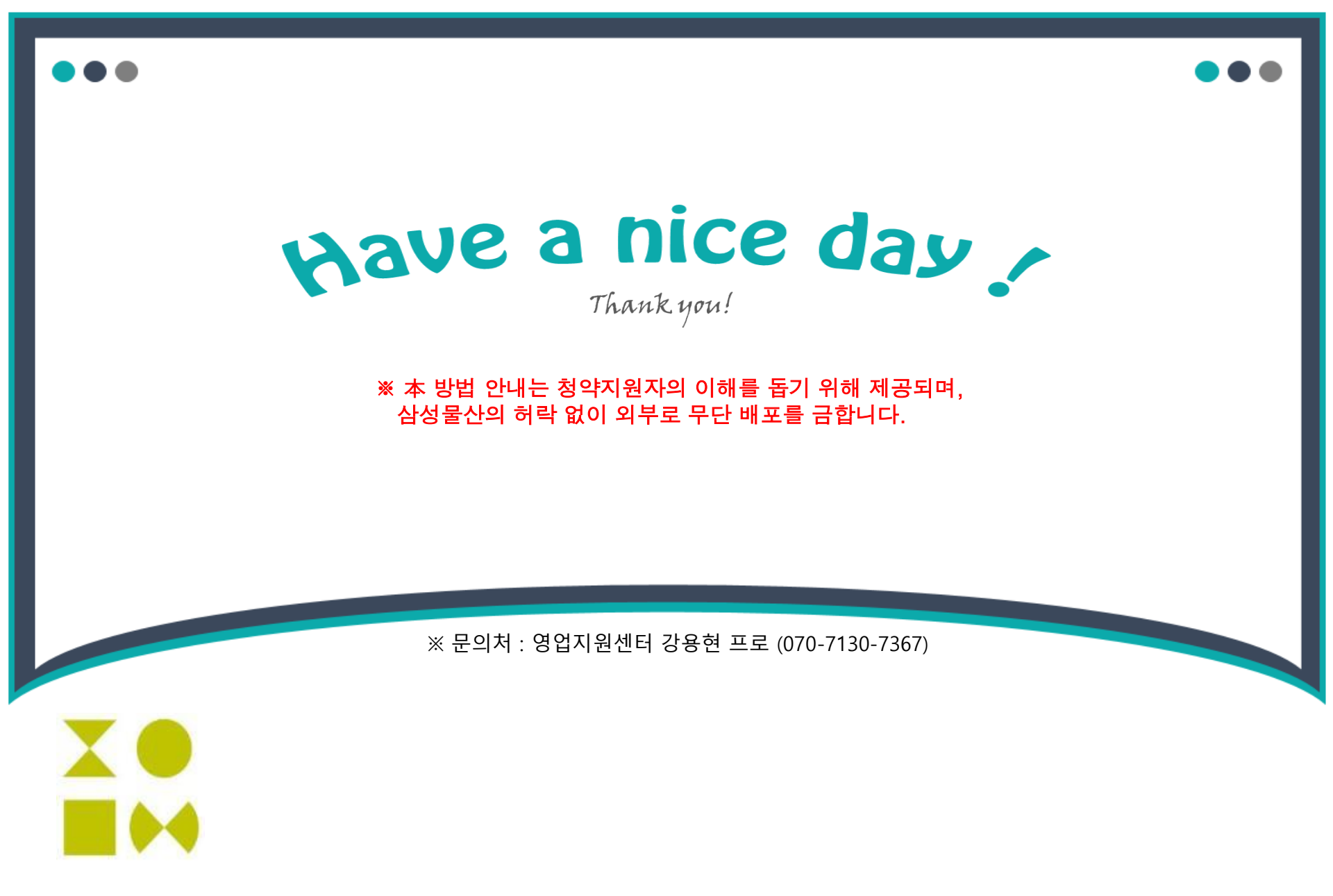